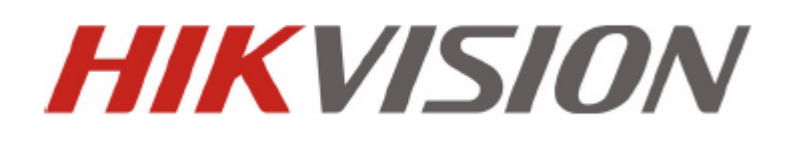

### DVR da s érie DS-7200HVI/HFI-SH

Manual de utiliza ção r ápida

UD.6L0202B0019A01

Obrigado por comprar o nosso produto. Em caso de d úvidas ou pedidos, n ão hesite em contactar o revendedor. Este manual aplica-se aos DVR das s éries DS-7204HVI-SH, DS-7208HVI-SH, DS-7216HVI-SH; DS-7204HFI-SH, DS-7208HFI-SH e DS-7216HFI-SH.

## Verifica ção de conte údos

Verifique se o conte údo da embalagem est áconforme àlista de artigos inclu fla.

Nota: No caso de artigos danificados ou em falta contacte o seu fornecedor.

## Pr é instala ção do DVR

O DVR da s érie DS-7200HVI/HFI-SH éum equipamento de vigil ância avan çado que dever áser instalado

cuidadosamente. Atente nas seguintes precau ções antes da instala ção do DVR.

- 1. Mantenha o DVR ao abrigo de l quidos.
- 2. Instale o DVR numa área bem ventilada e livre de p $\acute{\alpha}$
- 3. Assegure-se de que as condições ambientais cumprem com as especificações de fábrica.
- 4. Instale um HDD recomendado pelo fabricante.

### Instala ção do DVR

Durante a instala ção do DVR:

- 1. Utilize pinos de instala ção em rack.
- 2. Certifique-se de que existe espaço amplo para acomodação de cabos de áudio e de v fleo.
- Quando instalar os cabos, assegure-se de que o raio de curvatura dos cabos n ão éinferior a 5 vezes o seu di âmetro.
- 4. Ligue o alarme e o cabo RS-485.
- 5. Deixe no m nimo 2 cm (~0,75 polegadas) de espaço entre os dispositivos de instalação em rack.
- 6. Assegure-se de que o DVR tem ligação àmassa (terra).
- 7. A temperatura ambiente dever ásituar-se no intervalo -10  $\ \C \sim 55 \ \C, 14 \ \F \sim 131 \ \F.$
- 8. A humidade ambiente dever ásituar-se no intervalo  $10\% \sim 90\%$ .

### Instala ção do disco r gido

#### Antes de come çar:

Antes de instalar a unidade de disco r gido (HDD), certifique-se de que o DVR n ão est áligado àcorrente el éctrica.

Para esta instalação, dever áutilizar uma unidade de disco r gido (HDD) recomendada de fábrica.

Ferramentas requeridas: Chave de fendas.

Para instalar um HDD no seu DVR:

1. Remova a tampa do DVR desaparafusando os parafusos nas partes traseira e laterais.

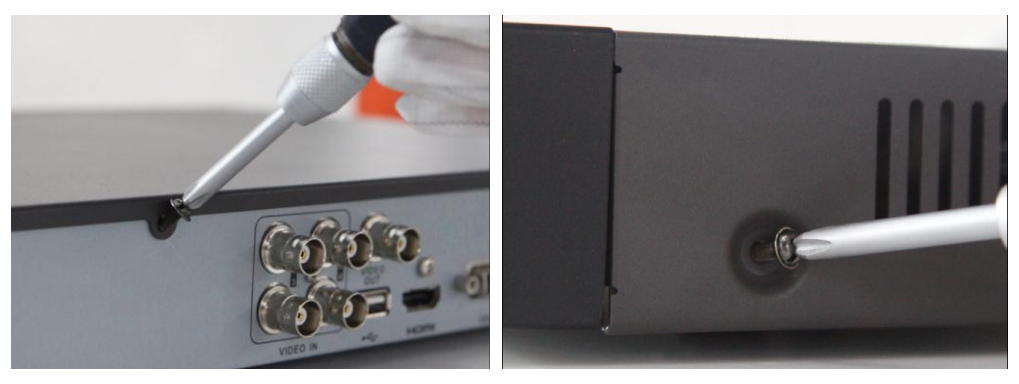

2. Instale o HDD na rack do HDD utilizando os parafusos fornecidos. Aparafuse os parafusos no fundo para fixar o HDD.

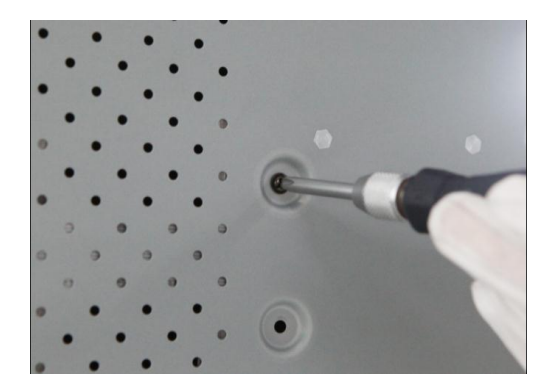

3. Ligue o HDD àplaca-m $\tilde{a}$  do DVR com o cabo de dados inclu do.

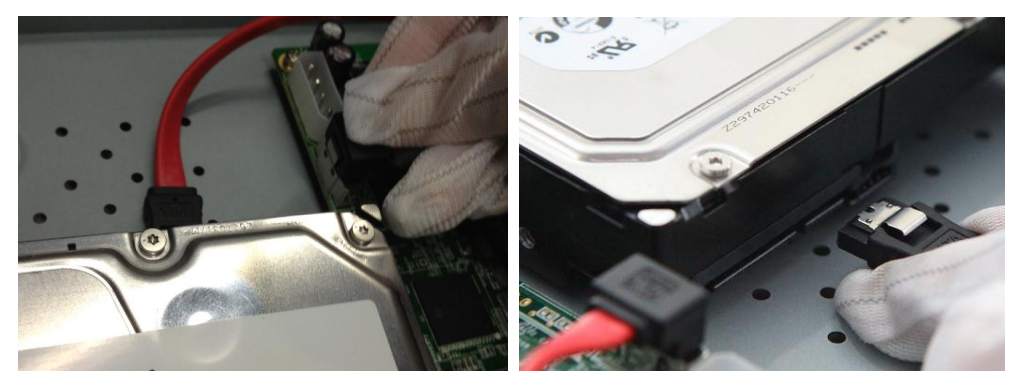

4. Ligue o cabo de alimenta ção ao HDD.

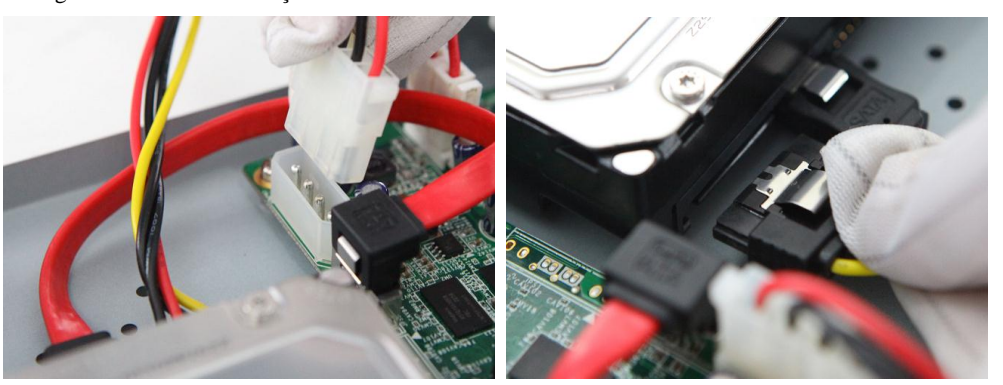

5. Recoloque a tampa do DVR e aparafuse os parafusos.

# **Painel frontal**

O painel frontal da s érie DS-7200HVI-SH/DS-7200HFI-ST émostrado abaixo:

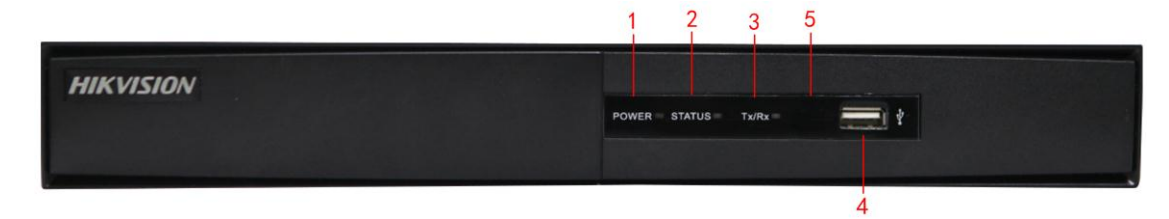

| N. ° | Nome                                                                        | Descri ção da fun ção                                                     |  |
|------|-----------------------------------------------------------------------------|---------------------------------------------------------------------------|--|
| 1    | POWER                                                                       | O indicador POWER (ALIMENTAÇÃO) acende-se a verde quando o DVR é          |  |
| 1    | (ALIMENTAÇÃO)                                                               | ligado.                                                                   |  |
| 2    | STATUS                                                                      | O indicador STATUS (ESTADO) acende-se com a luz vermelha quando o         |  |
| 2    | (ESTADO)                                                                    | HDD est áa ler/escrever.                                                  |  |
| 2    | T /D                                                                        | O indicador Tx/Rx pisca a verde quando a ligação de rede está a funcionar |  |
| 3    | 1 X/KX                                                                      | correctamente.                                                            |  |
| 4    | Interface de USB Liga ratos USB ou outros dispositivos de flash memory USB. |                                                                           |  |
| 5    | Receptor de                                                                 |                                                                           |  |
| 5    | infra-vermelhos                                                             | Receptor de infra-vermelhos remoto.                                       |  |

Tabela 1 – Descrição dos botões do painel de controlo

## **Painel traseiro**

### DS-7204HVI/HFI-SH:

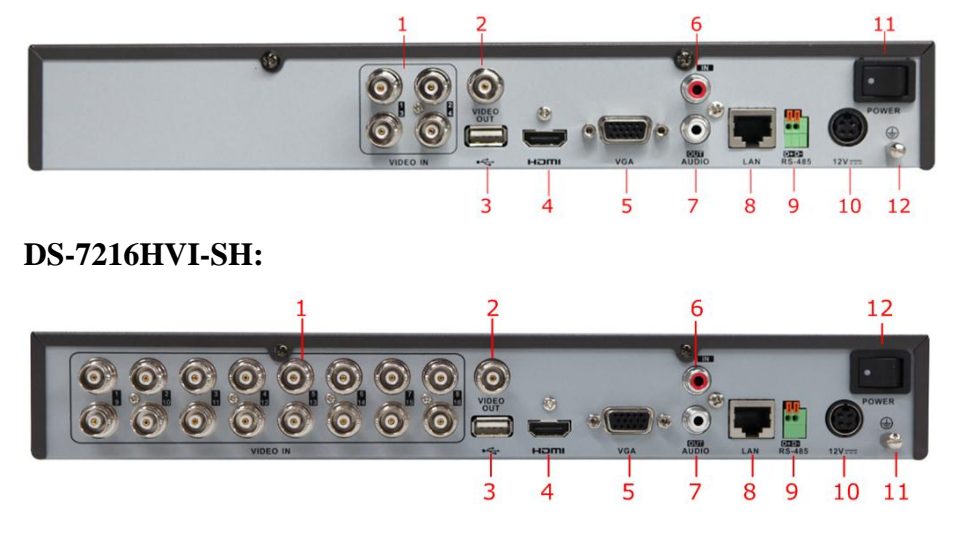

Nota: O painel traseiro da s érie DS-7208HVI-SH tem 8 interfaces de entrada de v fleo.

### DS-7216HFI-SH:

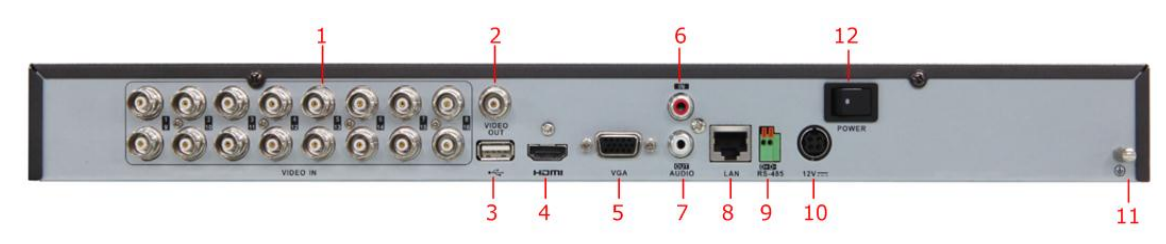

| N. ° | Item                 | Descri ção                                                           |  |
|------|----------------------|----------------------------------------------------------------------|--|
| 1    | VIDEO IN (ENTRADA    | Conector BNC para entrada de v fleo anal ógico.                      |  |
|      | DE V ÍDEO)           |                                                                      |  |
| 2    | VIDEO OUT (SA ÍDA DE | Conector BNC para sa fla de v fleo.                                  |  |
|      | V ÍDEO)              |                                                                      |  |
| 3    | Interface de USB     | Liga ratos USB ou outros dispositivos de flash memory USB.           |  |
| 4    | HDMI                 | Sa fla de v fleo HDMI.                                               |  |
| 5    | VGA                  | Conector DB15 para sa fla VGA. Apresenta sa fla de v fleo local e    |  |
|      |                      | menu.                                                                |  |
| 6    | AUDIO IN (ENTRADA    | Conector RCA para entrada de áudio.                                  |  |
|      | DE ÁUDIO)            |                                                                      |  |
| 7    | AUDIO OUT (SA ÍDA DE | Conector RCA para sa fla de áudio.                                   |  |
|      | ÁUDIO)               |                                                                      |  |
| 8    | Interface de LAN     | Conector para LAN (Rede de área local).                              |  |
| 9    | Interface de RS-485  | Conector para dispositivos RS-485. Conex ão a terminais D+ e D- para |  |
|      |                      | T+ e T- do receptor de PTZ respectivamente.                          |  |
| 10   | 12V                  | Alimenta ção el éctrica de 12 VDC.                                   |  |
| 11   | POWER                | Interruptor para ligar/desligar o dispositivo.                       |  |
|      | (ALIMENTAÇÃO)        |                                                                      |  |
| 12   | GND                  | Terra (deve ser ligada quando o DVR éligado)                         |  |

| <i>Nota:</i> O | painel trasei | ro da s érie | DS-7208HFI-SH | tem 8 interfaces | de entrada de v fleo. |
|----------------|---------------|--------------|---------------|------------------|-----------------------|
|----------------|---------------|--------------|---------------|------------------|-----------------------|

| Tabela 2 – | Descrição | ) do | painel | traseiro |
|------------|-----------|------|--------|----------|

# Liga ções com perif éricos

### Liga ções com RS-485

Para ligar dispositivos RS-485 (por exemplo, unidade para rota ção/inclina ção) ao DVR:

Mantenha premida a peça laranja do *bloco encaix ável*; insira os cabos de sinal nas entradas e solte a peça laranja. Certifique-se de que os cabos de sinal est ão bem fixos.

*Nota:* Certifique-se de que a unidade de recep ção de rota ção/inclina ção est áligada a D+ e D- do terminal RS-485 do DVR.

# Especifica ções

| Modelo                     |                                           | DS-7204HVI-SH                                                                                                    | DS-7208HVI-SH                                                                                                    | DS-7216HVI-SH                                                                                                    |  |  |
|----------------------------|-------------------------------------------|----------------------------------------------------------------------------------------------------|----------------------------------------------------------------------------------------------------|----------------------------------------------------------------------------------------------------|--|--|
|                            | Compress ão de v fleo                     | H.264                                                                                                    |                                                                                                    |                                                                                                    |  |  |
|                            | Entrada de v fleo                         | 4 canais                                                                                                    | 8 canais                                                                                                    | 16 canais                                                                                                    |  |  |
| Entrada de                 | Interface de entrada<br>de v fleo         | BNC (1.0 Vp-p, 75 Ω), PAL /NTSC auto adaptável                                                                                                    |                                                                                                    |                                                                                                    |  |  |
| v fleo/ áudio              | Compressão áudio                          | G.711u                                                                                                    |                                                                                                    |                                                                                                    |  |  |
|                            | Entrada de <i>á</i> udio                  | 1 canal, RCA (2.0 Vp-p, 1 kΩ)                                                                                                    |                                                                                                    |                                                                                                    |  |  |
|                            | Entrada de <i>á</i> udio<br>bidireccional | 1 canal, RCA (2.0 Vp-p, 1 kΩ) (com entrada de áidio)                                                                                                    |                                                                                                    |                                                                                                    |  |  |
|                            | Sa fla de HDMI/VGA                        | 1 canal, resolu ção:<br>1920 ×1080P / 60 Hz,1<br>1280 ×720 / 60 Hz, 102                                                                                                    | 600 ×1200 / 60 Hz,128<br>24 ×768 / 60 Hz                                                                                                    | 0 ×1024 / 60 Hz,                                                                                                    |  |  |
|                            | Sa fla CVBS                               | 1 canal, BNC (1.0 Vp-p, 75 Ω)<br>resolu ção: PAL: 704 ×576, NTSC: 704 ×480                                                                                                    |                                                                                                    |                                                                                                    |  |  |
|                            | Resolu ção de<br>codifica ção             | 4CIF / 2CIF / CIF / QCIF                                                                                                    |                                                                                                    |                                                                                                    |  |  |
| Sa fla de<br>v fleo/ áudio | Taxa de fotogramas                        | Modo 1:<br>4CIF / 2CIF @ 12 fps<br>ou<br>CIF / QCIF @ 25 fps<br>(P) / 30 fps (N)<br>Modo 2:<br>Canal 1: 4CIF / 2CIF /<br>CIF / QCIF @ 25 fps<br>(P) / 30 fps (N),<br>Canal 2~4: CIF / QCIF<br>@ 25 fps (P) / 30 fps<br>(N) | Modo 1:<br>4CIF / 2CIF @ 8<br>fps ou<br>CIF / QCIF @ 25<br>fps (P) / 30 fps (N)<br>Modo 2:<br>Canal 1 e Canal 5:<br>4CIF / 2CIF / CIF /<br>QCIF @ 25 fps (P) /<br>30 fps (N),<br>Outros canais: CIF /<br>QCIF @ 25 fps (P) /<br>30 fps (N) | Modo 1:<br>4CIF / 2CIF @ 6<br>fps ou<br>CIF / QCIF @ 25<br>fps (P) / 30 fps<br>(N) Modo 2:<br>Canal 1: 4CIF /<br>2CIF / CIF / QCIF<br>@ 25 fps (P) / 30<br>fps (N),<br>Canal 2~16: CIF /<br>QCIF @ 25 fps<br>(P) / 30 fps (N) |  |  |
|                            | Taxa de bits de v fleo                    | 32Kbps ~ 3072Kbps ou                                                                                                    | definido pelo utilizado                                                                                                    | r (máx. 3072Kbps)                                                                                                    |  |  |
|                            | Sa fla de áudio                           | 1 canal, RCA (Linear, 1 k $\Omega$ )                                                                                                    |                                                                                                    |                                                                                                    |  |  |
|                            | Taxa de bits áudio                        | 64Kbps                                                                                                    |                                                                                                    |                                                                                                    |  |  |
|                            | Streaming duplo                           | Suporte;<br>Streaming secund ário: CIF @ 6 fps, QCIF @ 25 fps (P) /30 fp<br>(N))                                                                                                    |                                                                                                    |                                                                                                    |  |  |
|                            | Tipo de streaming                         | V fleo, v fleo e áudio                                                                                                    |                                                                                                    |                                                                                                    |  |  |
|                            | Reprodu ção<br>sincronizada               | 4 canais                                                                                                    | 8 canais                                                                                                    | 16 canais                                                                                                    |  |  |

| Disso a frida | SATA                                        | 1 interface SATA                         |                        |             |  |  |
|---------------|---------------------------------------------|------------------------------------------|------------------------|-------------|--|--|
| Disco r gido  | Capacidade                                  | At é4TB de capacidade                    |                        |             |  |  |
| <b>T</b> , 0  | Interface de rede                           | 1, RJ45 10M / 100M interface de Ethernet |                        |             |  |  |
| Interface     | Interface de s <del>é</del> rie             | 1 interface RS-485, half-duplex          |                        |             |  |  |
| externa       | Interface de USB                            | 2, USB 2.0                               |                        |             |  |  |
|               | Fonte de alimenta ção                       | DC 12V                                   |                        |             |  |  |
|               | Consumo<br>(sem disco r ģido ou<br>DVD-R/W) | $\leq 10 \text{ W}$                      | $\leq 10 \ \mathrm{W}$ | ≤ 15 W      |  |  |
|               | Temperatura de<br>trabalho                  | -10 °C ~+55 °C                           |                        |             |  |  |
| Geral         | Humidade da<br>atmosfera de trabalho        | 10% ~ 90%                                |                        |             |  |  |
|               | Chassis                                     | Chassis 1U individual                    |                        |             |  |  |
|               | Dimens ões<br>(L ×P ×A)                     | 315 ×230 ×45 mm                          |                        |             |  |  |
|               | Peso (sem disco r ģido<br>ou DVD-R/W)       | $\leq 2 \text{ kg}$                      | $\leq$ 4 kg            | $\leq$ 4 kg |  |  |

| Tabela 4 – Especificações de | o DS-7200HFI-SH |
|------------------------------|-----------------|
|------------------------------|-----------------|

| Modelo        |                                   | DS-7204HFI-SH DS-7208HFI-SH DS-7216HFI-SH                             |                           |                   |  |
|---------------|-----------------------------------|-----------------------------------------------------------------------|---------------------------|-------------------|--|
|               | Compress ão de v fleo             | H.264                                                                 |                           |                   |  |
|               | Entrada de v fleo                 | 4 canais                                                              | 8 canais                  | 16 canais         |  |
| Entrada de    | Interface de entrada<br>de v fleo | BNC (1.0 Vp-p, 75 Ω), PAL /NTSC auto adaptável                        |                           |                   |  |
| v fleo/ áudio | Compressão áudio                  | G.711u                                                                |                           |                   |  |
|               | Entrada de áudio                  | 1 canal, RCA (2.0 Vp-p, 1 kΩ)                                         |                           |                   |  |
|               | Entrada de áudio                  |                                                                       |                           |                   |  |
|               | bidireccional                     | 1 canal, RCA (2.0 Vp-p, 1 k $\Omega$ ) (com entrada de áudio)         |                           |                   |  |
|               |                                   | 1 canal, resolu ção:<br>1080P:<br>1920×1080×60Hz<br>UXGA:             | 1 canal, resolu ção:      |                   |  |
|               | Sa fla de HDMI/VGA                | 1600×1200×60Hz                                                        | SXGA: 1280×1024×6         | 0Hz.              |  |
|               |                                   | SXGA:                                                                 | 720P: 1280×720×60H        | Ζ,                |  |
|               |                                   | 1280×1024×60Hz                                                        | XGA: 1024×768×60H         | Iz                |  |
|               |                                   | 720P: 1280×720×60Hz                                                   |                           |                   |  |
|               |                                   | XGA: 1024×768×60Hz                                                    | 60Hz                      |                   |  |
|               | S. A. OVDS                        | 1 canal, BNC (1.0 Vp-p, 75 Ω)                                         |                           |                   |  |
| Sa fla de     | Sa na CVBS                        | resolu ção: PAL: 704 × 576, NTSC: 704 × 480                           |                           |                   |  |
| v fleo/ áudio | Resolu ção de<br>codifica ção     | 4CIF / 2CIF / CIF / QCIF                                              |                           |                   |  |
|               | Taxa de fotogramas                | 25 fps (P) / 30 fps (N)                                               |                           |                   |  |
|               | Taxa de bits de v fleo            | 32Kbps ~ 3072Kbps ou d                                                | efinido pelo utilizador ( | m áx. 3072Kbps)   |  |
|               | Sa fla de áudio                   | 1 canal, RCA (Linear, 1 k                                             | Ω)                        |                   |  |
|               | Taxa de bits áudio                | 64Kbps                                                                |                           |                   |  |
|               | Streaming duplo                   | Suporte; Streaming secund ário: CIF / QCIF @ 25 fps (P) / 30 fps (N)) |                           |                   |  |
|               | Tipo de streaming                 | V fleo, v fleo e áudio                                                |                           |                   |  |
|               | Reprodu ção<br>sincronizada       | 4 canais                                                              | 8 canais                  | 16 canais         |  |
| Disco a di da | SATA                              | 1 interface SATA                                                      | 2 interfaces SATA         | 2 interfaces SATA |  |
| Disco r gido  | Capacidade                        | At é4TB de capacidade                                                 |                           |                   |  |
| Testorifo on  | Interface de rede                 | 1, RJ45 10M / 100M inter                                              | face de Ethernet          |                   |  |
| Interface     | Interface de s <del>é</del> rie   | 1 interface RS-485, half-duplex                                       |                           |                   |  |
| externa       | Interface de USB                  | 2, USB 2.0                                                            |                           |                   |  |
|               | Fonte de alimenta ção             | 12VDC                                                                 |                           |                   |  |
|               | Consumo                           |                                                                       |                           |                   |  |
|               | (sem disco r ģido ou              | $\leq 10 \text{ W}$                                                   | $\leq 15 \text{ W}$       | $\leq 20 \ W$     |  |
| Geral         | DVD-R/W)                          |                                                                       |                           |                   |  |
|               | Temperatura de<br>trabalho        | -10 °C ~+55 °C                                                        |                           |                   |  |
|               | Humidade da                       | 10% ~ 90%                                                             |                           |                   |  |

| atmosfera de                                       |                                       |                     |                     |
|----------------------------------------------------|---------------------------------------|---------------------|---------------------|
| trabalho                                           |                                       |                     |                     |
|                                                    |                                       | Chassis 1U, de 19   | Chassis 1U, de 19   |
| Chassis                                            | Chassis 1U individual                 | polegadas instalado | polegadas instalado |
|                                                    |                                       | em rack             | em rack             |
| Dimens ões                                         | $215 \times 220 \times 45 \text{ mm}$ | 445 × 200 × 45 mm   | 445 × 200 × 45 mm   |
| $(\mathbf{L} \times \mathbf{P} \times \mathbf{A})$ | 515 × 250 × 45 mm                     | 443 × 290 × 43 mm   | 443 × 290 × 43 mm   |
| Peso                                               |                                       |                     |                     |
| (sem disco r ģido ou                               | $\leq$ 2 kg                           | $\leq$ 4 kg         | $\leq$ 4 kg         |
| DVD-R/W)                                           |                                       |                     |                     |

# Tabela de cálculo do espaço de armazenamento do HDD

A seguinte tabela mostra uma estimativa do espaço de armazenamento utilizado baseado em gravação num canal durante uma hora e a uma taxa de bits fixa.

| Taxa de bits | Espa ço de              |  |
|--------------|-------------------------|--|
|              | armazenamento utilizado |  |
| 96K          | 42M                     |  |
| 128K         | 56M                     |  |
| 160K         | 70M                     |  |
| 192K         | 84M                     |  |
| 224K         | 98M                     |  |
| 256K         | 112M                    |  |
| 320K         | 140M                    |  |
| 384K         | 168M                    |  |
| 448K         | 196M                    |  |
| 512K         | 225M                    |  |
| 640K         | 281M                    |  |
| 768K         | 337M                    |  |
| 896K         | 393M                    |  |
| 1024K        | 450M                    |  |
| 1280K        | 562M                    |  |
| 1536K        | 675M                    |  |
| 1792K        | 787M                    |  |
| 2048K        | 900M                    |  |

*Nota:* Os valores fornecidos de espaço de armazenamento são apenas valores de referência. A estimativa de espaço de armazenamento utilizado ébaseada em fórmulas e poder áapresentar desvios dos valores reais.

### Funcionamento dos menus

#### Estrutura dos menus

A estrutura dos menus do DVR éapresentada abaixo:

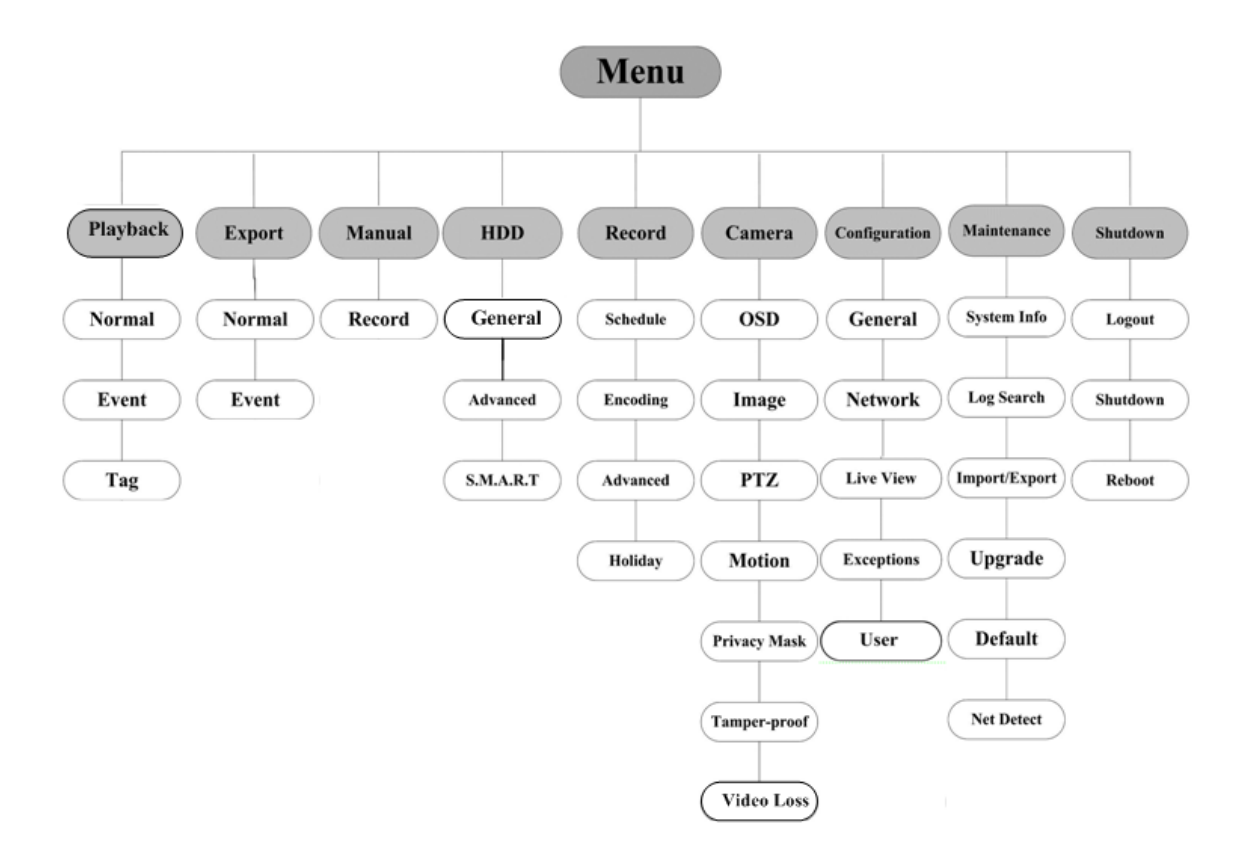

#### Ligar e desligar

Seguir os procedimentos adequados para ligar e desligar é fundamental para prolongar o tempo de vida do DVR. *Antes de come çar:* 

Verifique se a tens ão da alimenta ção el éctrica adicional é igual à dos requisitos do dispositivo e se a liga ção de terra est á a funcionar correctamente.

#### Ligar o dispositivo:

#### Passos:

- Verifique se a alimenta ção el éctrica est á ligada a uma tomada el éctrica. É VIVAMENTE recomendada a utiliza ção de uma UPS (Alimenta ção El éctrica Ininterrupta) em conjunto com o dispositivo.
- 2. Prima o bot ão **POWER** no painel traseiro. O LED do indicador Power deve acender-se a verde para indicar que a unidade est áligada.

#### Desligar o dispositivo:

#### Passos:

- 1. Entre no menu Shutdown (Desligar).
  - Menu > Shutdown (Desligar)

|               | Shutdown      |        |
|---------------|---------------|--------|
| (a)<br>Logout | O<br>Shutdown | eboot  |
|               |               | Cancel |

2. Clique no bot ão Shutdown (Desligar) para entrar na seguinte caixa de di dogo:

| Attention |             |    |  |  |  |  |
|-----------|-------------|----|--|--|--|--|
| Shut dow  | n the syste | m? |  |  |  |  |
|           | Yes         | No |  |  |  |  |

3. Clique no bot ão Yes (Sim). Surgir á a seguinte caixa de mensagem:

| Please power off! |  |  |
|-------------------|--|--|
|                   |  |  |
|                   |  |  |
|                   |  |  |

4. Desligue o interruptor de energia no painel traseiro do DVR.

#### Utiliza ção do Assistente de configura ção:

O Assistente de configura ção pode acompanh á lo ao longo de algumas das defini ções importantes do dispositivo. Por predefini ção, o Assistente de configura ção é iniciado assim que o dispositivo for carregado. Opera ção do Assistente de configura ção:

- Seleccione a resolu ção do sistema no menu pendente. A resolu ção predefinida é 1280×1024/60Hz. Clique em Apply (Aplicar) para guardar as defini ções de resolu ção.

|                   | Resolution     |       |        |
|-------------------|----------------|-------|--------|
| System Resolution | 1280*1024/60HZ |       |        |
|                   |                |       |        |
|                   |                |       |        |
|                   |                |       |        |
|                   |                |       |        |
|                   |                |       |        |
|                   |                |       |        |
|                   |                |       |        |
|                   |                |       |        |
|                   |                |       |        |
|                   |                |       |        |
|                   |                | Apply | Cancel |

2. Assinale a caixa de verifica ção para activar o Assistente de configura ção quando o dispositivo for ligado.

Clique em Next (Seguinte) para prosseguir com o Assistente de configura ção.

Pode tamb én clicar em **Cancel** (Cancelar) para sair do Assistente de configuração ou utilizar o Assistente de configuração da próxima vez assinalando a caixa de verificação "Start wizard when DVR starts?" (Iniciar Assistente quando DVR inicia?) e saindo.

| Wizard                           |        |
|----------------------------------|--------|
| Start wizard when device starts? |        |
|                                  |        |
|                                  |        |
|                                  |        |
|                                  |        |
|                                  |        |
|                                  |        |
|                                  |        |
|                                  |        |
|                                  |        |
|                                  |        |
| Next                             | Cancel |

- 3. Clique no bot ão Next (Seguinte) na janela do Assistente para entrar na janela de Login (In tio de sess ão).
  - 1) Introduza a palavra-passe de administrador. Por predefini ção, a palavra-passe é12345.
  - Para alterar a palavra-passe de administra ção, assinale a caixa de verifica ção New Admin Password (Nova senha Admin). Introduza a nova palavra-passe e confirme a palavra-passe nos campos correspondentes.

|                    |       | Wizard   |      |        |
|--------------------|-------|----------|------|--------|
| Admin Password     |       |          |      |        |
| New Admin Password |       |          |      |        |
| New Password       | ••••• |          |      |        |
| Confirm            | ••••• |          |      |        |
|                    |       |          |      |        |
|                    |       | Previous | Next | Cancel |

Clique no bot ão Next (Seguinte) para aceder àjanela de defini ções Date and Time (Data e hora).
 Defina o fuso hor ário, o formato da data, a data do sistema e a hora do sistema.

|             | Wizard                                 |           |
|-------------|----------------------------------------|-----------|
| Time Zone   | (GMT+08:00) Beijing, Urumqi, Singapore |           |
| Date Format | MM-DD-YYYY                             |           |
| System Date | 06-24-2011                             | <b>**</b> |
| System Time | 16:18:12                               | 0         |
|             |                                        |           |
|             |                                        |           |
|             |                                        |           |
|             |                                        |           |
|             |                                        |           |
|             |                                        |           |
|             |                                        |           |
|             | Previous Next                          | Cancel    |

**5.** Clique no bot ão **Next** (Seguinte) para retroceder para a janela Network Setup Wizard (Assistente de configura ção de rede).

Defina os par âmetros da rede, incluindo tipo de NIC, endere ço IPv4, m áscara de sub-rede IPv4, gateway predefinido, etc. Pode activar o DHCP para obter automaticamente um endere ço IP e outras defini ções de rede desse servidor.

| Wizard               |     |       |       |          |      |        |
|----------------------|-----|-------|-------|----------|------|--------|
| NIC Type             | 10M | /100N | Self- | adaptive | 9    | ~      |
| Enable DHCP          |     |       |       |          |      |        |
| IPv4 Address         | 172 | . 9   | .4    | .65      |      |        |
| IPv4 Subnet Mask     | 255 | . 255 | .255  | .0       |      |        |
| IPv4 Default Gateway | 172 | . 9   | .4    | .1       |      |        |
| Preferred DNS Server |     |       |       |          |      |        |
| Alternate DNS Server |     |       |       |          |      |        |
|                      |     |       |       |          |      |        |
|                      |     |       |       |          |      |        |
|                      |     |       |       |          |      |        |
|                      |     |       |       |          |      |        |
|                      |     |       |       |          |      |        |
|                      |     |       | Previ | ous      | Next | Cancel |

6. Clique no bot ão Next (Seguinte) para entrar na janela HDD Management (Gest ão de HDD). Para inicializar a unidade de disco r gido (HDD), clique no bot ão Init (Inic). Uma inicialização remove todos os dados guardados na HDD.

|          |          | w      | izard    |       |            |
|----------|----------|--------|----------|-------|------------|
| Label    | Capacity | Status | Property | Туре  | Free Space |
| <b>1</b> | 76,319MB | Normal | R/W      | Local | 50,176MB   |
|          |          |        |          |       |            |
|          |          |        |          |       |            |
|          |          |        |          |       |            |
|          |          |        |          |       |            |
|          |          |        |          |       |            |
|          |          |        |          |       |            |
|          |          |        |          |       | Init       |
|          |          |        |          |       |            |
|          |          | Pre    | evious   | Next  | Cancel     |

7. Clique no bot ão Next (Seguinte) para entrar na janela Record Settings (Defini ções de grava ção).

- 1) Seleccione a câmara a configurar.
- 2) Assinale a caixa de verifica ção para activar **Start Recording** (Iniciar Grava ção).
- 3) Seleccione o modo de grava ção como Normal ou Motion Detection (Detec ção de movimento).

|                                      |          | Wizard   |    |        |
|--------------------------------------|----------|----------|----|--------|
| Camera                               | Analog 1 |          |    |        |
| Start Recording                      |          |          |    |        |
| <ul> <li>Normal</li> </ul>           |          |          |    |        |
| <ul> <li>Motion Detection</li> </ul> |          |          |    |        |
|                                      |          |          |    | Сору   |
|                                      |          |          |    |        |
|                                      |          |          |    |        |
|                                      |          |          |    |        |
|                                      |          |          |    |        |
|                                      |          |          |    |        |
|                                      |          |          |    |        |
|                                      |          |          |    |        |
|                                      |          | Previous | ÖK | Cancel |

Clique em Copy (Copiar) para copiar as definições de gravação da câmara actual para outra(s) câmara(s), caso seja necessário.

|        |    | Сору Са | amera |            |        |
|--------|----|---------|-------|------------|--------|
| Analog | A1 | ■ A2    | ■ A3  | <b>A</b> 4 |        |
|        |    |         |       |            |        |
|        |    |         |       |            |        |
|        |    |         |       |            |        |
|        |    |         |       |            |        |
|        |    |         |       |            |        |
|        |    |         |       |            |        |
|        |    |         |       |            |        |
|        |    |         |       | ОК         | Cancel |

5) Clique em **OK** para regressar àjanela **Record Settings** (Defini ções de grava ção).

8. Clique em OK para concluir o Assistente de configura ção de liga ção.

#### Visualiza ção em directo

Alguns cones são mostrados no ecrãem modo Live View (Visualização em directo) para indicar diferentes estados de câmara. Entre estes cones encontram-se:

#### Écones da visualiza ção em directo

No modo de visualiza ção em directo, encontrar á cones no canto superior direito do ecr ãpara cada canal, que mostram o estado da grava ção e o alarme do canal, para que possa detectar problemas o mais rapidamente

### poss ível.

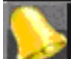

Alarme (perda de v fleo, interfer ência ou detec ção de movimento).

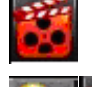

name (perda de v deo, mener diena ou detec ças de movimento)

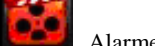

Alarme e grava ção

#### **Controlo de PTZ**

Siga o procedimento para definir os par âmetros de PTZ. A configura ção dos par âmetros de PTZ deve ser realizada antes de configurar a defini ções da c âmara PTZ.

Antes de come çar, verifique se a PTZ e o DVR est ão correctamente ligados através da interface RS-485.

No modo de visualização em directo, pode premir o botão de controlo de PTZ no controlo remoto por

infra-vermelhos ou escolher o cone de controlo de PTZ ara entrar na barra de ferramentas de PTZ.

|              |      | P          | ΤZ  |          | <b>_ X</b> |   |      |       | P   | ΤZ    |          | <b>_ X</b> |
|--------------|------|------------|-----|----------|------------|---|------|-------|-----|-------|----------|------------|
| 7            |      | -          | +   | ۵        | -          |   | ۲    |       | •   | +     | ۵        | -          |
| •            | U    | •          | +   | -        | -          |   | •    | U     |     | +     | -        | - ]        |
| •            | •    |            | +   | 0        | -          |   | •    | •     |     | +     | 0        | -          |
|              |      | -0         |     |          |            | Ī |      |       |     |       |          |            |
| -            | -    | ۶ <u>و</u> | অ   | <u>ب</u> |            |   | ÷    |       | ۶ E | ম     | <u>ا</u> |            |
| < <u>C</u> á | amer | a          | Pre | set      | P          | K | ( Pa | atrol | P   | atter | 'n       | ►          |
| A1           |      |            |     |          |            |   | Pat  | tern1 |     |       |          |            |
| <b>A</b> 2   |      |            |     |          |            |   |      |       |     |       |          |            |
| А3           |      |            |     |          |            |   |      |       |     |       |          |            |
| A4           |      |            |     |          |            |   |      |       |     |       |          |            |
|              |      |            |     |          |            |   |      |       |     |       |          | 0 0        |
|              |      |            |     |          |            |   |      |       |     |       |          |            |

Tabela 5 Descrição dos ícones da barra de ferramentas de PTZ

| Éone                                                    | Descri ção                                              | Éone    | Descri ção                     | Éone   | Descri ção                     |
|---------------------------------------------------------|---------------------------------------------------------|---------|--------------------------------|--------|--------------------------------|
| *         *           *         •           *         • | Bot ão de direc ção e<br>bot ão de ciclo<br>autom ático | +       | +Zoom, +Focagem,<br>+Diafragma | I      | -Zoom, -Focagem,<br>-Diafragma |
|                                                         | A velocidade de<br>movimento da PTZ                     | ÷.      | Luz ligada/desligada           |        | Limpeza<br>ligada/desligada    |
| Ø                                                       | 3D-Zoom                                                 | 'n      | Centraliza ção da<br>imagem    | Preset | Predefini ção                  |
| Patrol                                                  | Ronda                                                   | Pattern | Padr ão                        |        | Menu                           |
| ۵                                                       | Item anterior                                           |         | Item seguinte                  | ٥      | Iniciar<br>patrulha/sequ ência |
| ٥                                                       | Parar movimento de sequ ência ou                        |         | Minimizar janelas              | ×      | Sair                           |

### Grava ção

Poder á utilizar o menu em modo de visualiza ção em directo, clicando com o bot ão direito do rato, para configurar as grava ções de todos os canais.

 No modo de visualiza ção em directo, utilize o rato para clicar com o bot ão direito na janela para aceder ao seguinte menu:

|   |                   | -  |                         |
|---|-------------------|----|-------------------------|
| ♠ | Menu              |    |                         |
| - | Single Screen     |    |                         |
| 發 | Multi-screen      |    |                         |
| ÷ | Previous Screen   |    |                         |
| > | Next Screen       |    |                         |
| 0 | Start Auto-switch |    |                         |
| þ | Start Recording   | ŔŌ | Normal Record           |
| ₽ | Quick Set         | ŔŶ | Motion Detection Record |
| Э | All-day Playback  |    |                         |
|   | Aux Monitor       |    |                         |
|   |                   | -  |                         |

- Clique no submenu Start Recording (Iniciar grava ção) e seleccione o modo de grava ção Normal Record (Grava ção normal) ou Motion Detection Record (Grava ção por detec ção de movimento).
- 3. Na caixa de mensagem, clique em Yes (Sim) para guardar as definições de gravação r ápidas de todos os canais.

| Attention                                                | Attention                                                       |  |  |  |  |
|----------------------------------------------------------|-----------------------------------------------------------------|--|--|--|--|
| Start all-channel all-day normal<br>recording, continue? | Start all-channel all-day motion detection recording, continue? |  |  |  |  |
| Yes No                                                   | Yes No                                                          |  |  |  |  |

*Nota:* A grava ção activada por detec ção de movimento em ecr ã total est á configurada, por predefini ção, neste modo.

#### Reprodu ção

Reproduzir os ficheiros gravados num canal espec fico, no menu de visualiza ção em directo.

#### Reprodu ção instant ânea por canal

Escolha um canal em modo de visualiza ção em directo utilizando o rato e clique no bot ão 📧 no menu de

#### atalhos de ac ções.

Nota: Apenas os ficheiros gravados durante os últimos cinco minutos neste canal ser ão reproduzidos.

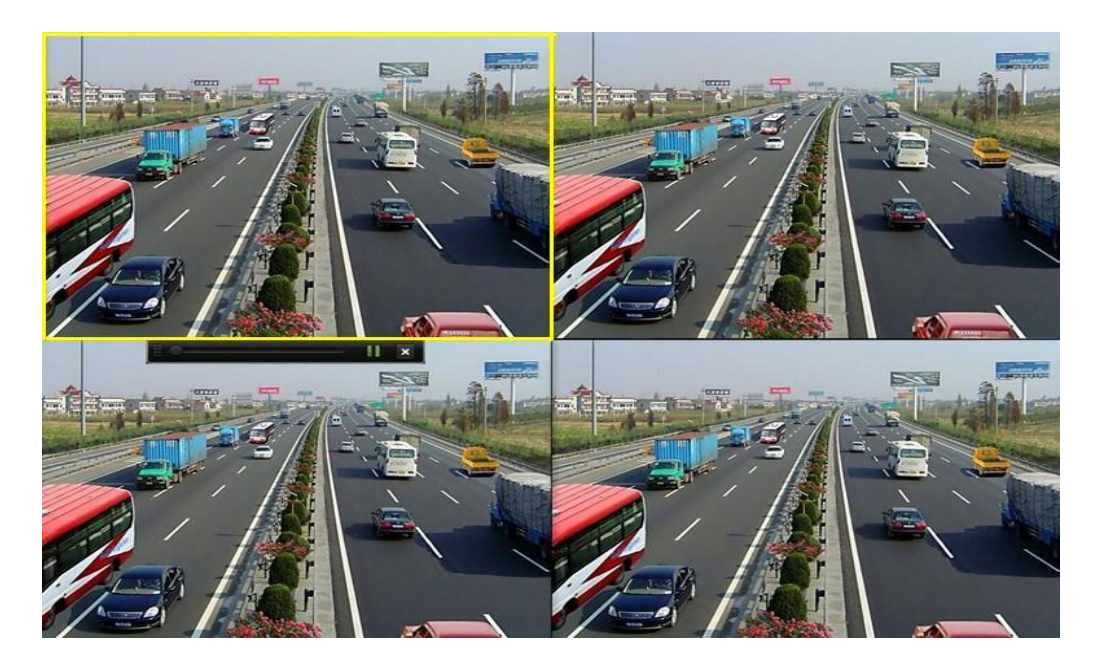

#### Reprodu ção cont nua por canal

1. Entre no menu All-day Playback (Reprodu ção cont ńua).

Com o rato: Clique com o bot ão direito do rato num canal em modo de visualiza ção em directo e seleccione All-day Playback (Reprodu ção cont nua) no menu.

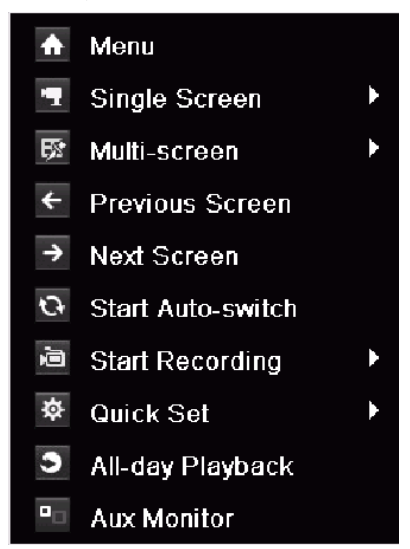

Prima o bot ão **PLAY** no controlo remoto por infra-vermelhos para reproduzir os ficheiros gravados do canal sob a visualiza ção em directo de ecr ã simples.

Sob a visualiza ção em directo de ecrãs múltiplos, serão reproduzidos os ficheiros gravados do canal superior esquerdo (sem máscara).

2. Gest ão da reprodução.

A barra de ferramentas na parte inferior da interface de reprodu ção pode ser utilizada para controlar o processo de reprodu ção.

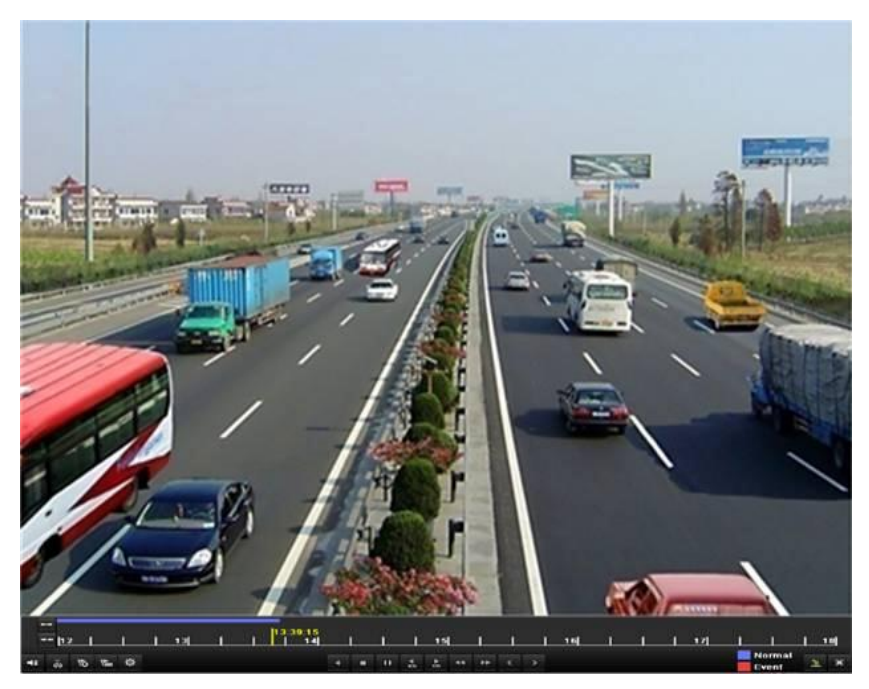

O menu de selec ção de canais e de horas éapresentado movendo o rato para a direita da interface de reprodu ção. Seleccione o canais ou canais que j án ão pretende reproduzir – para reproduzir canais diferentes – ou execute a reprodu ção simult ânea de m últiplos canais.

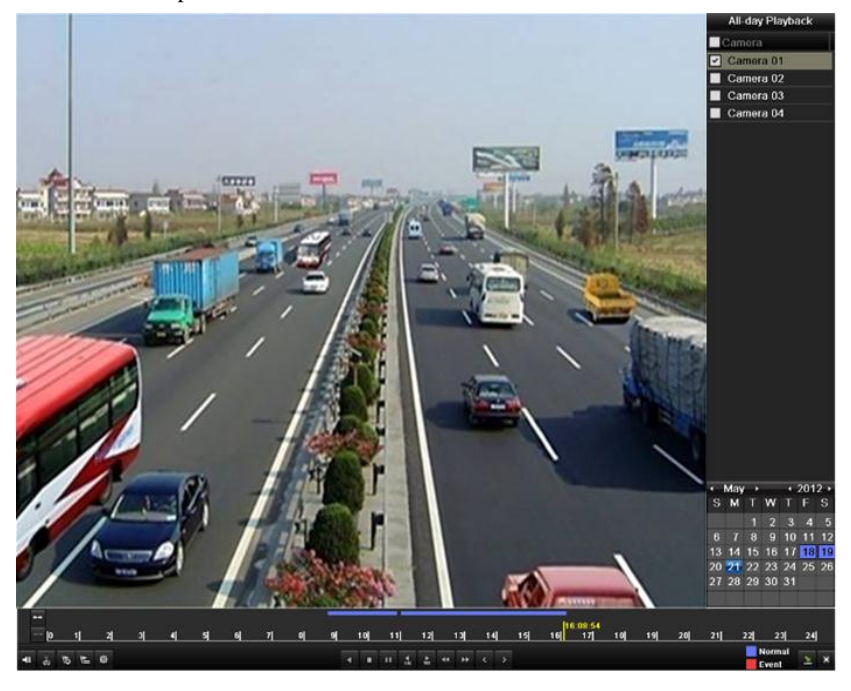

#### C ópia de seguran ça

Os ficheiros gravados poderão ser guardados em vários dispositivos, tais como, flash drives USB, HDD USB ou um gravador DVD.

Para exportar ficheiros gravados:

1. Clique em Menu>Export (Exportar) para entrar na interface Video Export (Exportar v fleo).

Escolha o(s) canal(is) dos quais pretende fazer c ópias de segurança e clique no bot ão **Quick Export** (Exporta ção R ápida).

| Normal                          |               |         |               |          |      |
|---------------------------------|---------------|---------|---------------|----------|------|
| Analog A1                       | M A2          | ✓ A3    | 🗹 A4          |          |      |
| Record Starting and Ending Time | 06-18-2012 19 | 9:23:27 | 07-30-2012 10 | :27:39   |      |
| Record Type                     | All           |         |               |          |      |
| File Type                       | All           |         |               |          |      |
| Start Time                      | 07-30-2012    |         | <b>*</b>      | 00:00:00 | ٩    |
| End Time                        | 07-30-2012    |         | <b>—</b>      | 23:59:59 | ٩    |
|                                 |               |         |               |          |      |
|                                 |               |         | Quick Export  | Search   | Back |

2. Na interface de exporta ção, escolha o dispositivo de cópia de seguran ça e clique no bot ão **Export** (Exportar) para iniciar a exporta ção.

|                     |         | Export |              |          |        |      |
|---------------------|---------|--------|--------------|----------|--------|------|
| Device Name USB1-1  |         |        | Refre        | Refresh  |        |      |
| Name                | Size    | Туре   | Edit Date    |          | Delete | Play |
| a DZ20111117_06ĺ÷°2 | •       | Folder | 2012-05-16 ( | )9:40:54 | â      | -    |
| 🧧 File              |         | Folder | 2012-05-16 ( | )9:47:50 | Ť      | -    |
| HyperTRM            |         | Folder | 2012-05-16 ( | )9:47:58 | Ť      | -    |
| CYCLER RECYCLER     |         | Folder | 2012-05-16 ( | )9:48:16 | Ť      | -    |
| 🧧 backup            |         | Folder | 2012-05-23 1 | 12:02:30 | Ť      | -    |
|                     |         |        |              |          |        |      |
| Free Space          | 1,117MB |        |              |          |        |      |
|                     |         |        |              |          |        |      |
|                     | New     | Folder | Format       | Export   | Cano   | :el  |

3. Verifique o resultado da cópia de seguran ça.
 Escolha o ficheiro gravado na interface de exporta ção e clique no bot ão para marc álo.

|                     |            | Đ      | ¢ort       |          |          |      |
|---------------------|------------|--------|------------|----------|----------|------|
| Device Name         | USB1-1     |        |            |          | Refr     | esh  |
| Name                | Size       | Туре   | Edit Date  |          | Delete   | Play |
| 🧧 File              |            | Folder | 05-16-2012 | 09:47:50 | Ť        | -    |
| HyperTRM            |            | Folder | 05-25-2012 | 11:40:00 | <b>İ</b> | -    |
| ECYCLER             |            | Folder | 05-16-2012 | 09:48:16 | <b>İ</b> | -    |
| 🧧 backup            |            | Folder | 05-23-2012 | 13:43:08 | â        | -    |
| E ch01_201207200851 | 5 6,864KE  | 3 File | 07-31-2012 | 14:44:08 | <b>İ</b> | ۲    |
| 📄 ch01_201207200902 | 2 160KE    | 3 File | 07-31-2012 | 14:44:08 | <b>İ</b> | ۲    |
| 📄 ch01_201207200902 | 4 18,927KE | 3 File | 07-31-2012 | 14:44:18 | <b>İ</b> | ۲    |
| 📄 digicap.dav       | 10,027KE   | 3 File | 07-13-2012 | 09:50:28 | <b>İ</b> | ۲    |
| 📄 digicap.mav       | 17,944KE   | 3 File | 07-31-2012 | 11:03:42 | <b>İ</b> | ۲    |
| 📄 player.exe        | 617KE      | 3 File | 07-31-2012 | 14:44:06 | Ť        | ۲    |
|                     |            |        |            |          |          |      |
| Free Space          | 1,401MB    |        |            |          |          |      |
|                     |            |        |            |          |          |      |
|                     | New        | Folder | Format     | Export   | Can      | cel  |

0201021020831